iLearn: Copy Announcements to Other Courses

Center for Innovation in Teaching and Learning

This document outlines the steps for how to use the Announcement tool to copy announcements to other courses

## Copy Announcements to Other Courses

- 1. Navigate to the Announcements widget on the course homepage.
- 2. Click the down arrow to the right of the announcement.
- 3. Select Copy to Other Courses.

| Announcements 🗸                                               |                       |                                                             |
|---------------------------------------------------------------|-----------------------|-------------------------------------------------------------|
| Welcome to Class!                                             | ~                     | ×                                                           |
| Hello, and welcome CITL 1010<br>on this academic journey with | View                  | am truly excited to embark<br>rselves for a semester filled |
| with exploration, learning, and Welcome & Start Here. Let's n | Edit                  | n, start with Module 0:<br>varding experience               |
| together! Remember to do As                                   | Pin to top            |                                                             |
|                                                               | Delete                |                                                             |
|                                                               | Сору                  |                                                             |
|                                                               | Copy to Other Courses |                                                             |

Figure: Copy to Other Courses from drop down menu.

- 4. Select the checkbox beside *Publish Announcement on Copy* [1] to automatically publish the announcement in the destination course(s) (Recommended). If the checkbox is not selected, the announcement will be copied as a draft into the destination course(s).
- 5. Check the box next to the course(s) where the copied announcement should be sent [2].

| Сору  | Announcement                                                                                       | × |
|-------|----------------------------------------------------------------------------------------------------|---|
|       | come to Class!<br>1010-500: Online Course Design (citl1010_aeagle)<br>Publish Announcement on Copy |   |
| Choos | e Destinations: (1/10)                                                                             |   |
| Sea   | rch for a course Q Semester                                                                        | ~ |
| 2     | CITL - Online Teaching Hints, Hacks, and How To's citl-online-teaching                             | Î |
| N     | CITI-4200/5200 Sample Combined Course - Main Section                                               | • |

*Figure: Publish copied announcement and choose course(s).* 

6. Click **Next** and then **Copy** to finish copying the announcement. When it is complete, click **Done**.